# 学生使用手册

ClassIn

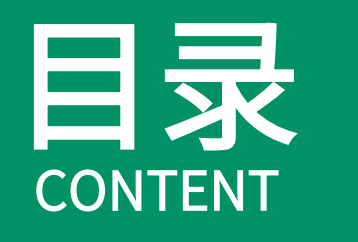

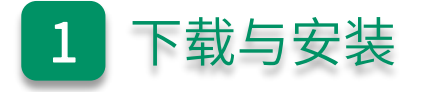

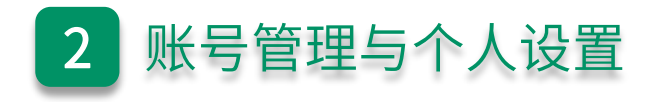

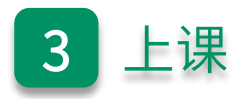

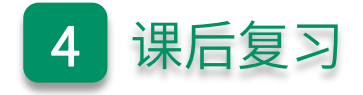

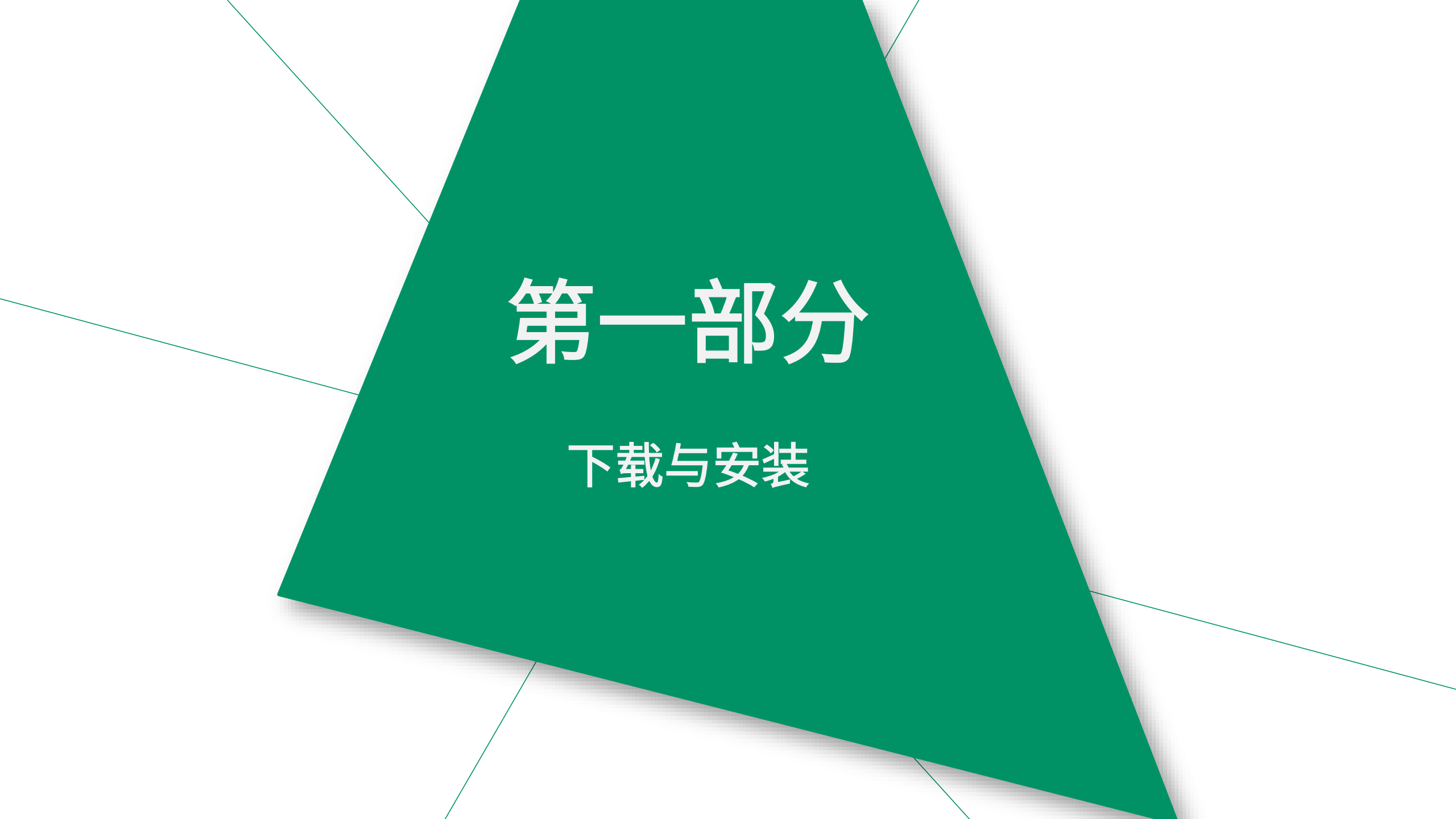

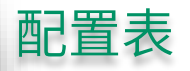

| 电脑配置推荐 |                                  | 手 机 / 平 板 配 置 推 荐                                                                                                    |  |  |
|--------|----------------------------------|----------------------------------------------------------------------------------------------------|--|--|
| 处理器    | Intel i3及以上处理器                   | 苹果机型:iPhone 6及以上 / iPad 5及以上 / iPad mini 4及以上 / iPad Air 4及以上 / iPad Pro及以上<br>安卓处理器:骁龙730G及以上 / 麒麟810及以上 / 联发科天玑720及以上 |  |  |
| 系统     | Windows 7 及以上 / mac OS 10.13 及以上 | iOS 9.0及以上 / Android 6.0及以上                                                                                             |  |  |
| 内存     | 4GB RAM 及以上                      | 4GB RAM 及以上                                                                                                    |  |  |
| 显示     | 不低于1280 x 720分辨率                 | /                                                                                                    |  |  |
| 网络     | 不低于2Mbps                         | 不低于2Mbps                                                                                                    |  |  |

更详细的设备推荐参数请参考:<u>https://help.eeo.cn/fea6/d805/b926</u> 如何查询电脑CPU型号请参考:<u>https://help.eeo.cn/fea6/d805/40fe</u> 如何查询电脑CPU跑分请参考:<u>https://help.eeo.cn/fea6/d805/fa60</u>

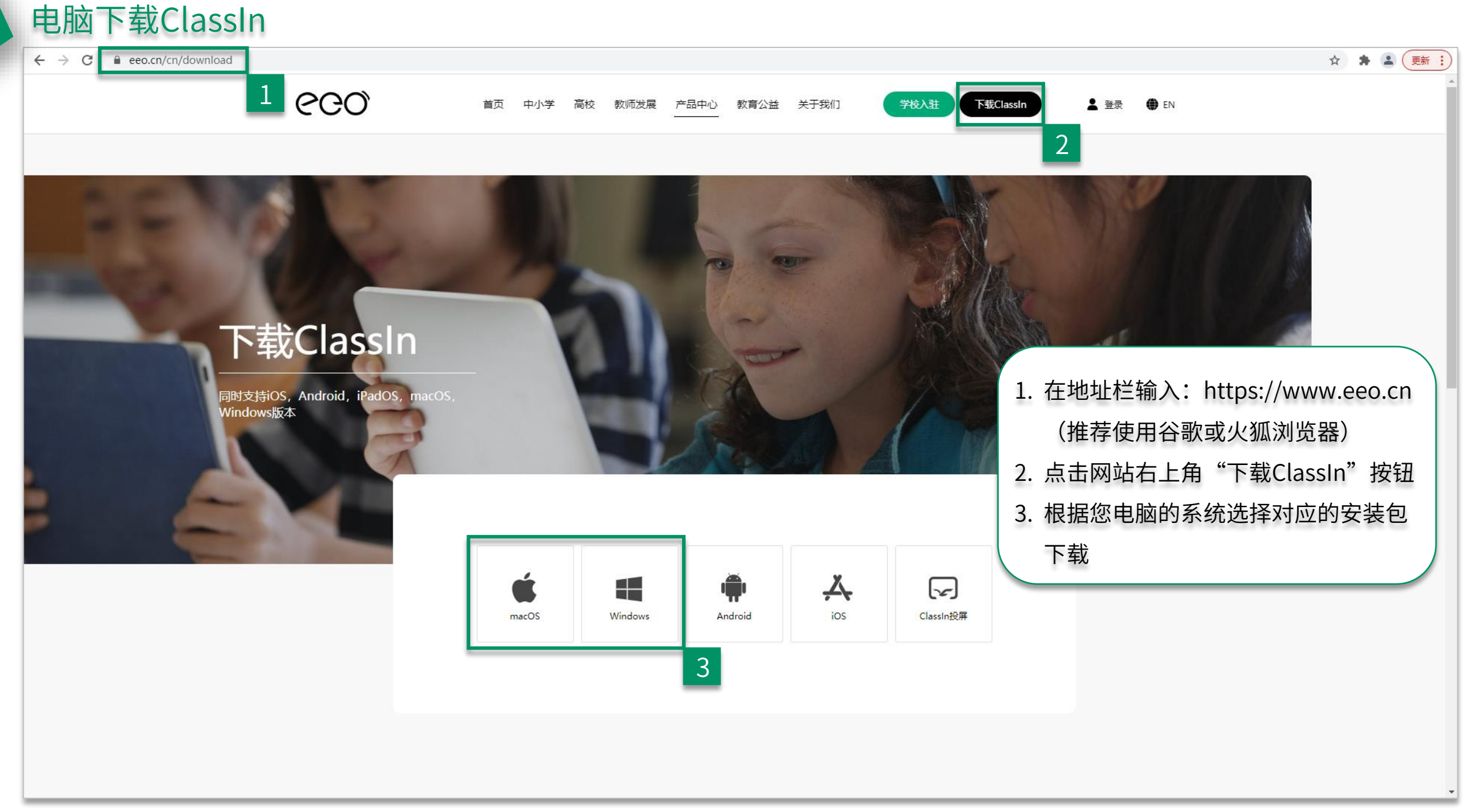

#### 安装ClassIn

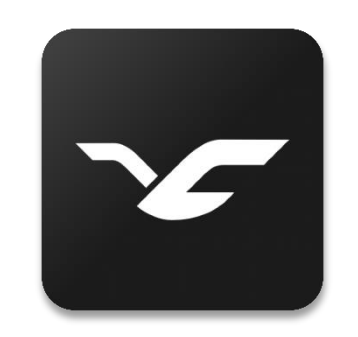

1. 双击ClassIn安装包

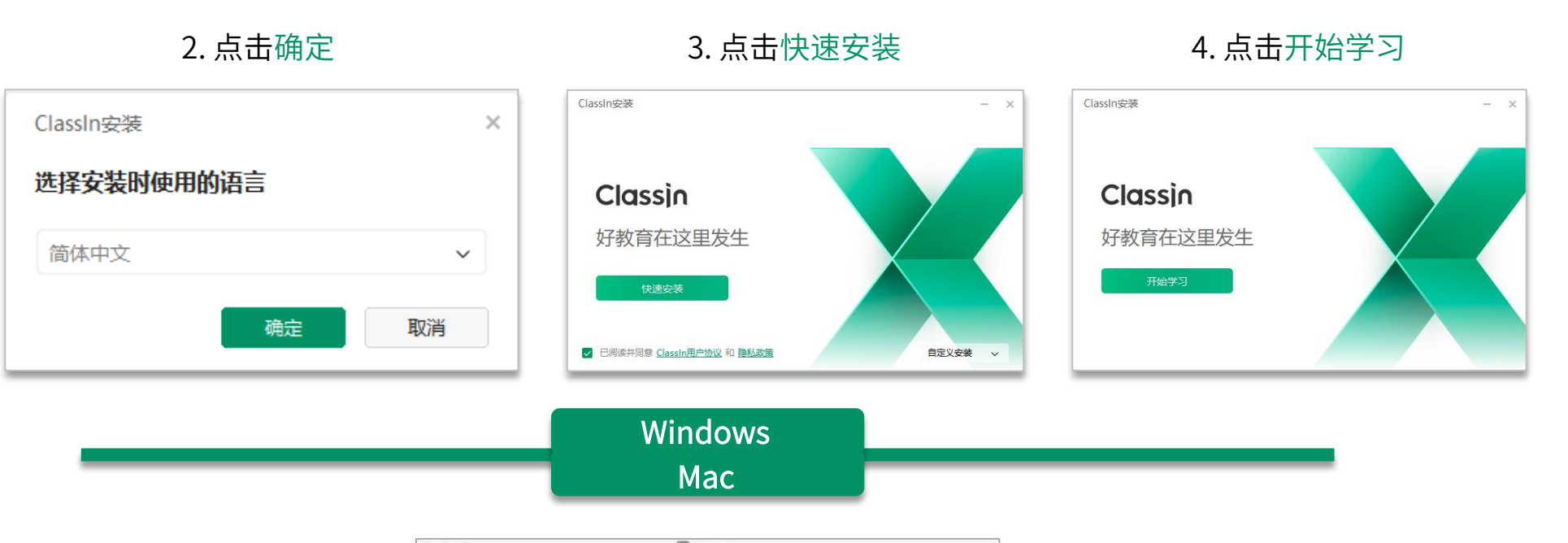

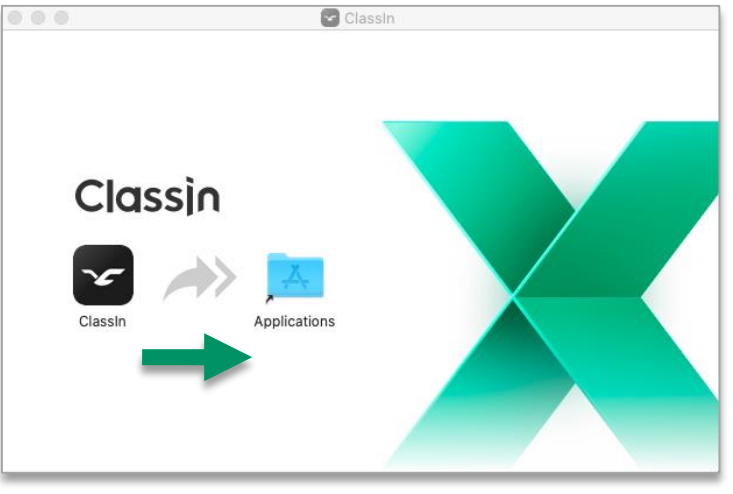

2. 将ClassIn拖拽到Applications中

#### 移动端下载ClassIn

第一步:找到 "APPStore"

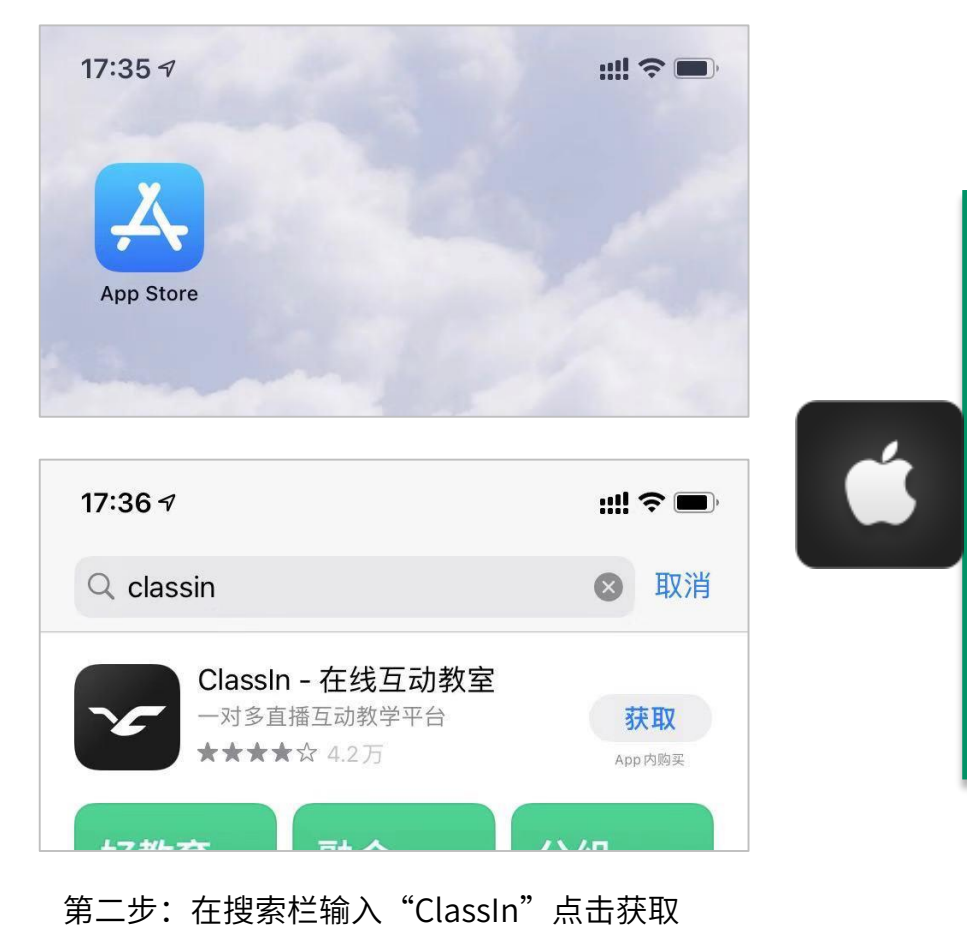

第一步:找到"应用市场"

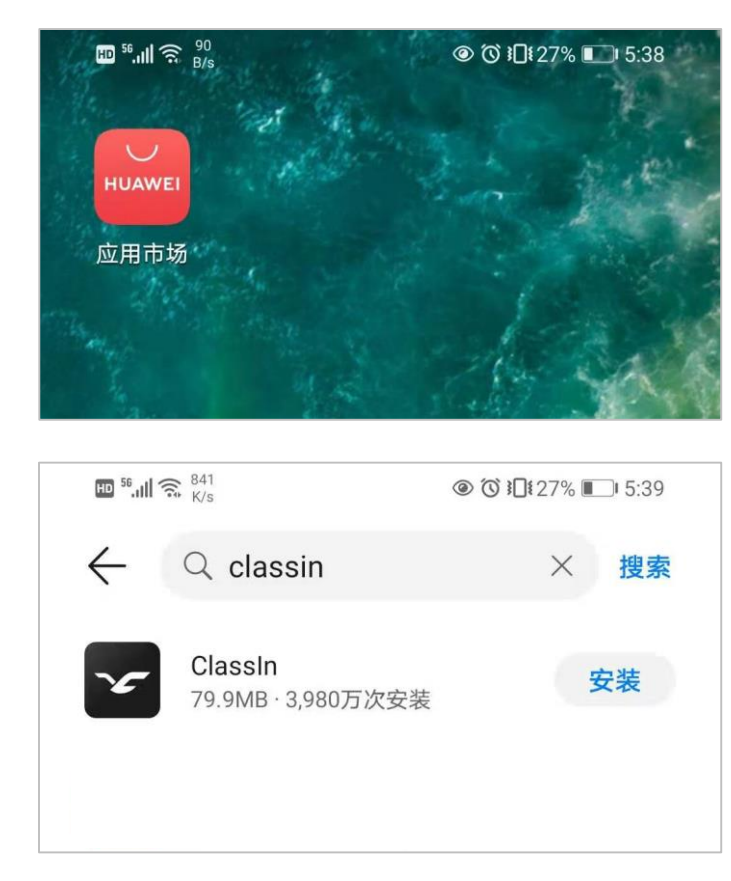

**i** 

第二步:在搜索栏输入"ClassIn"点击安装

## 第二部分

### 账号管理与个人设置

注册与登录

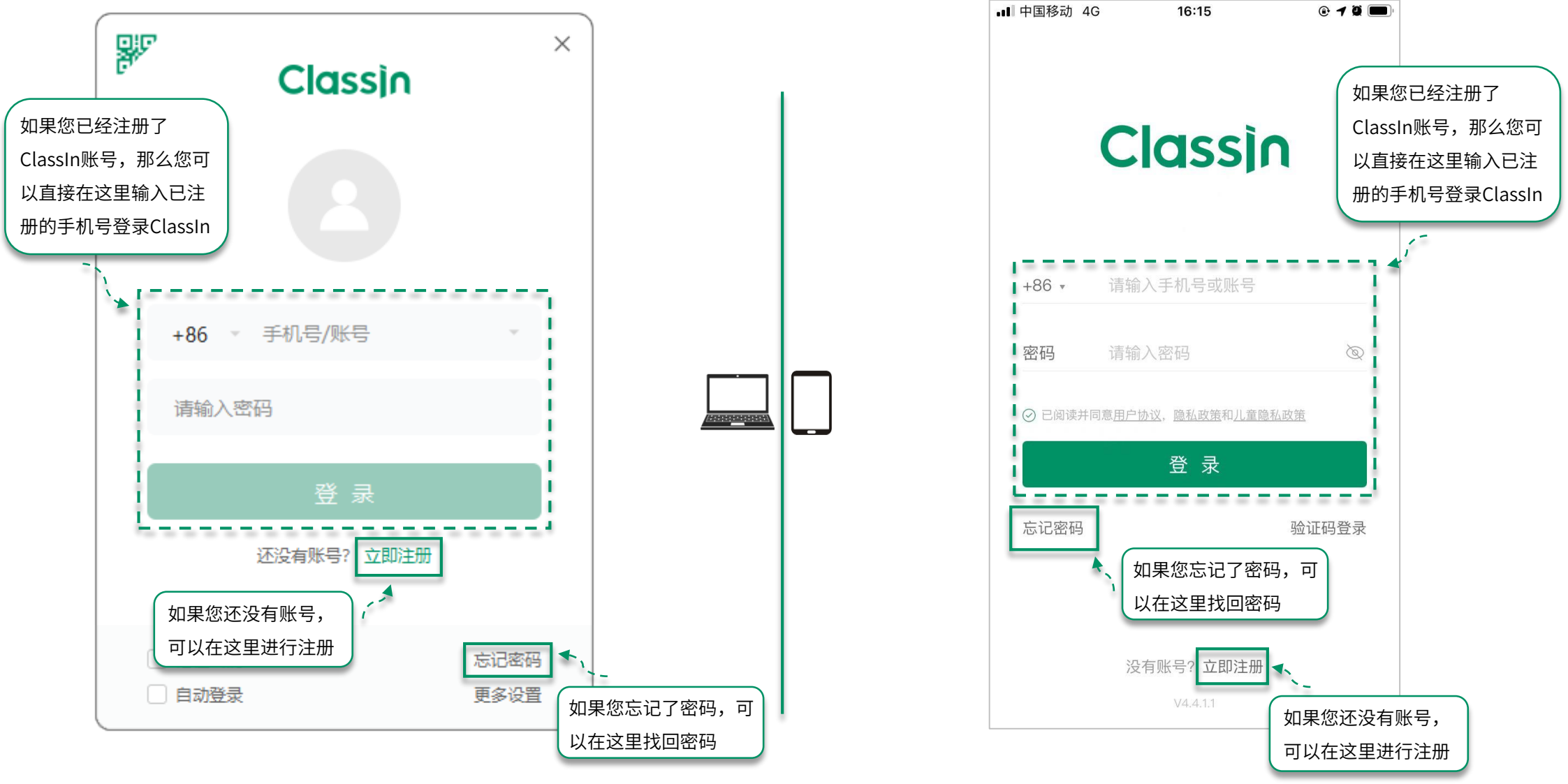

温馨提示:手机号需要处于未停机和未欠费的状态,如果在国外,老师需要开启国际漫游来接收验证码。

如未接收到短信验证码可等待 "60" 秒后手动获取语音验证码,语音验证码仅支持大陆手机号

#### 修改个人信息

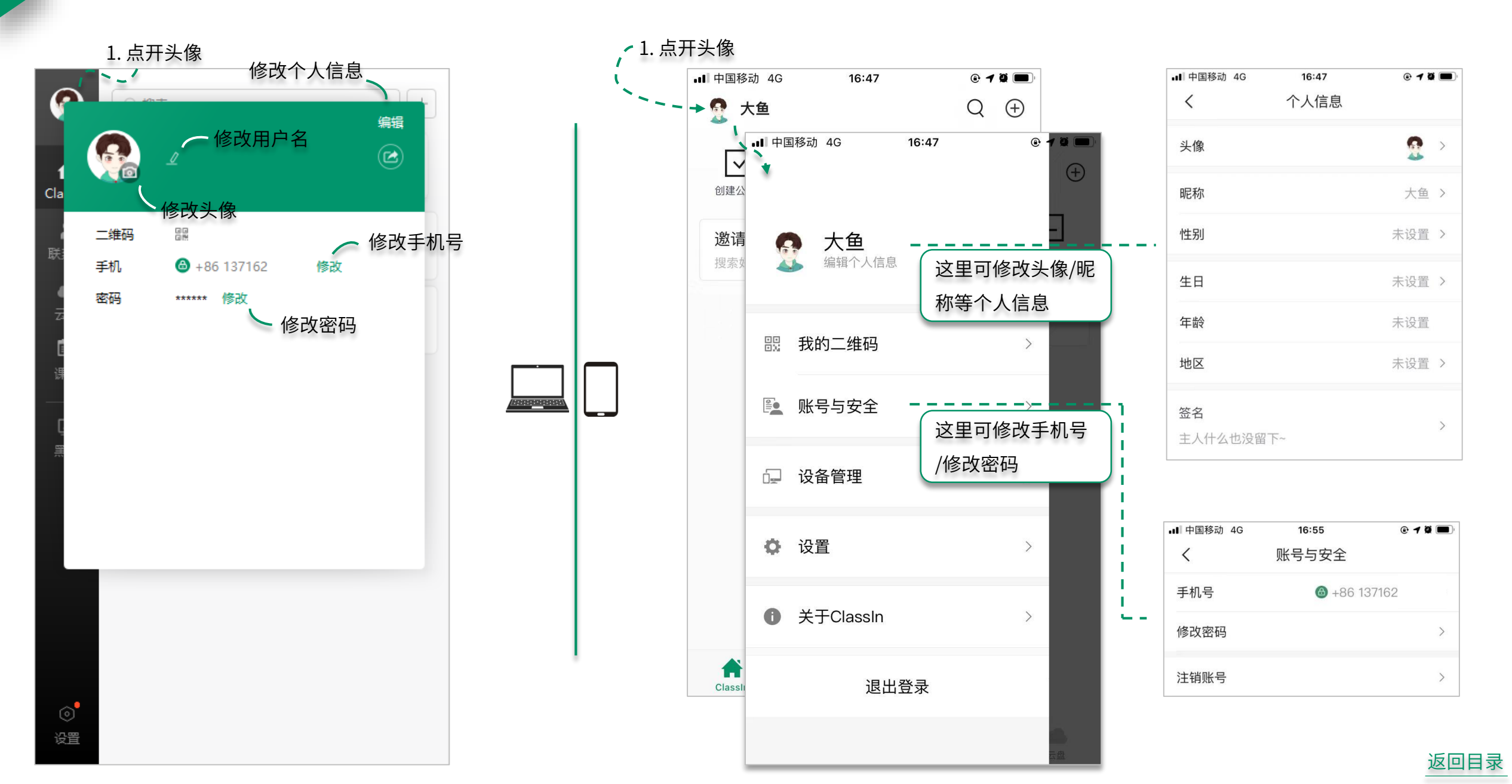

设置

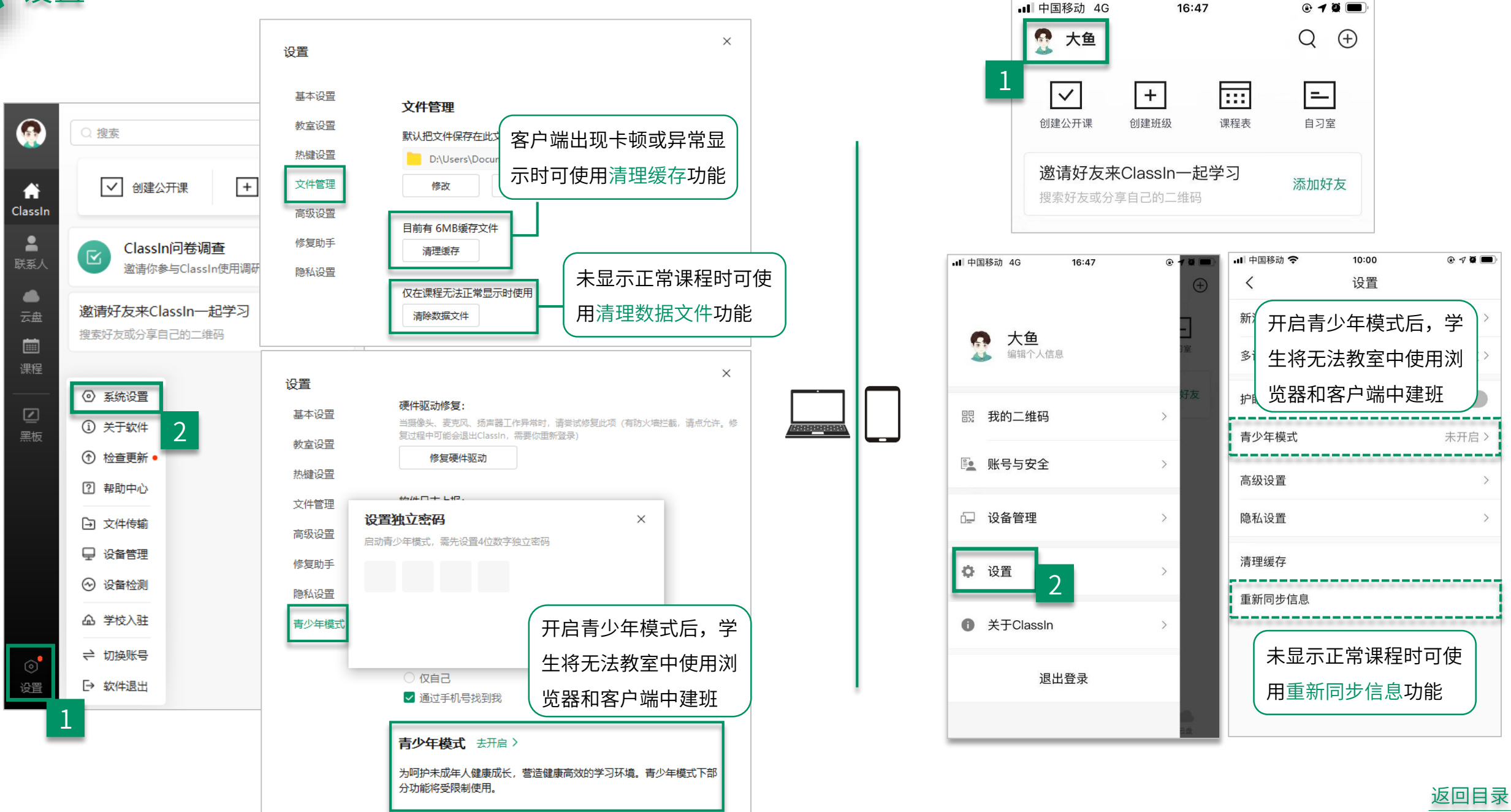

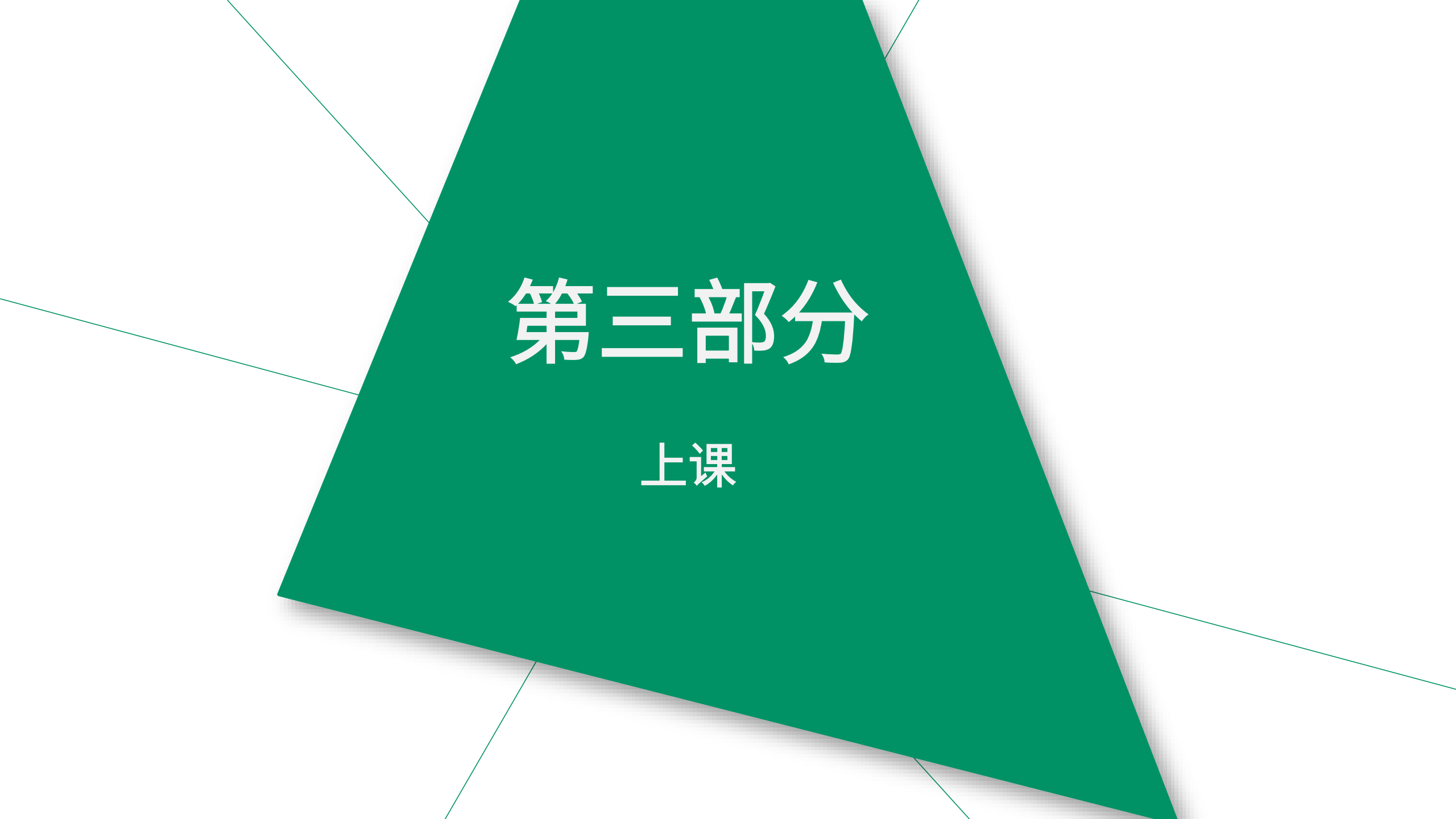

#### 如何自助进班

#### 老师发送到群里的进班口令

User 邀请你加入班级 \* 班级: 语文课 \* 班级号: 185027643 ······ \* 点击链接: https://www.eeo.cn/s/a/?\_\_ cid=185027643 或复制这段话打开【 ClassIn】加入班级

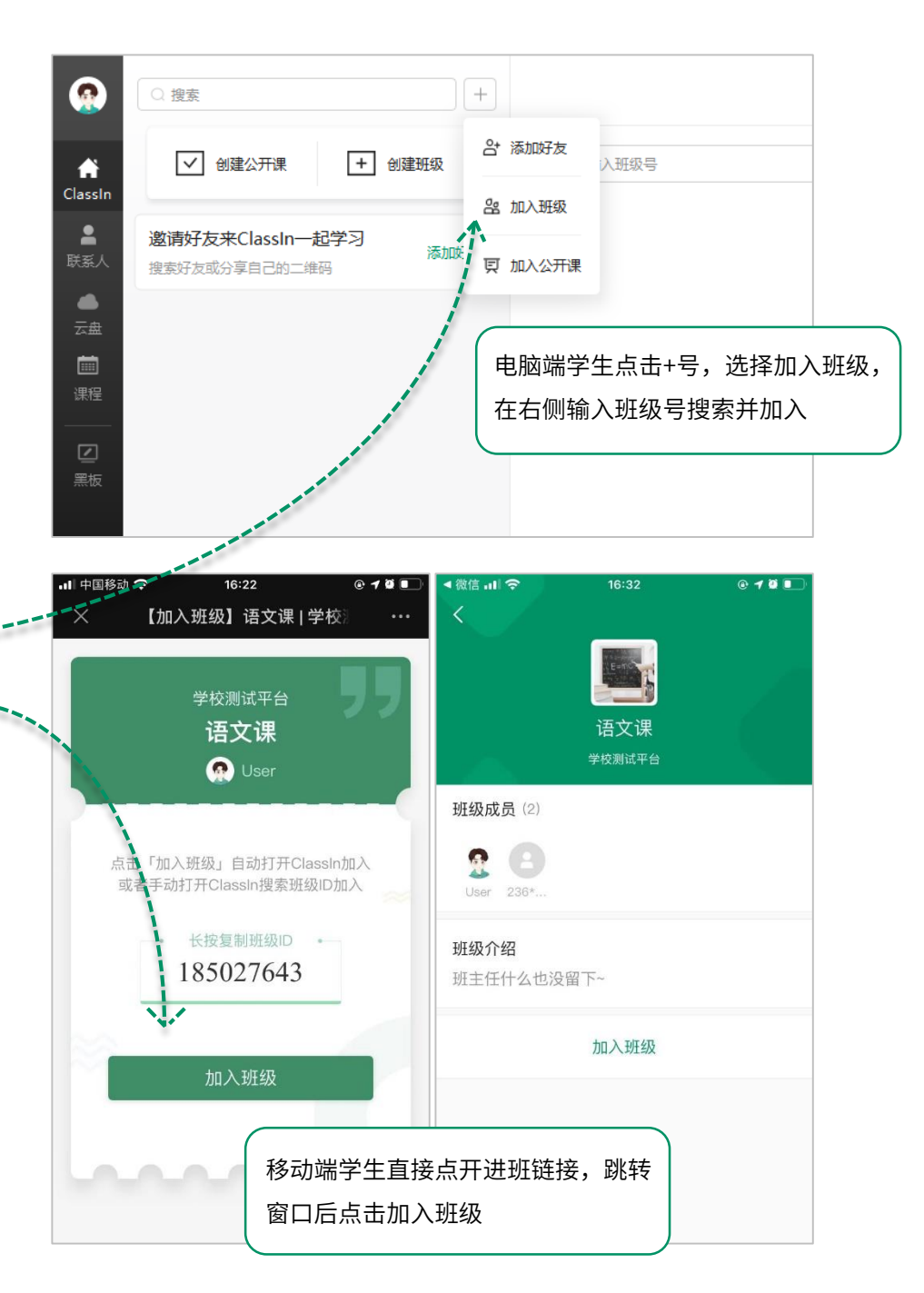

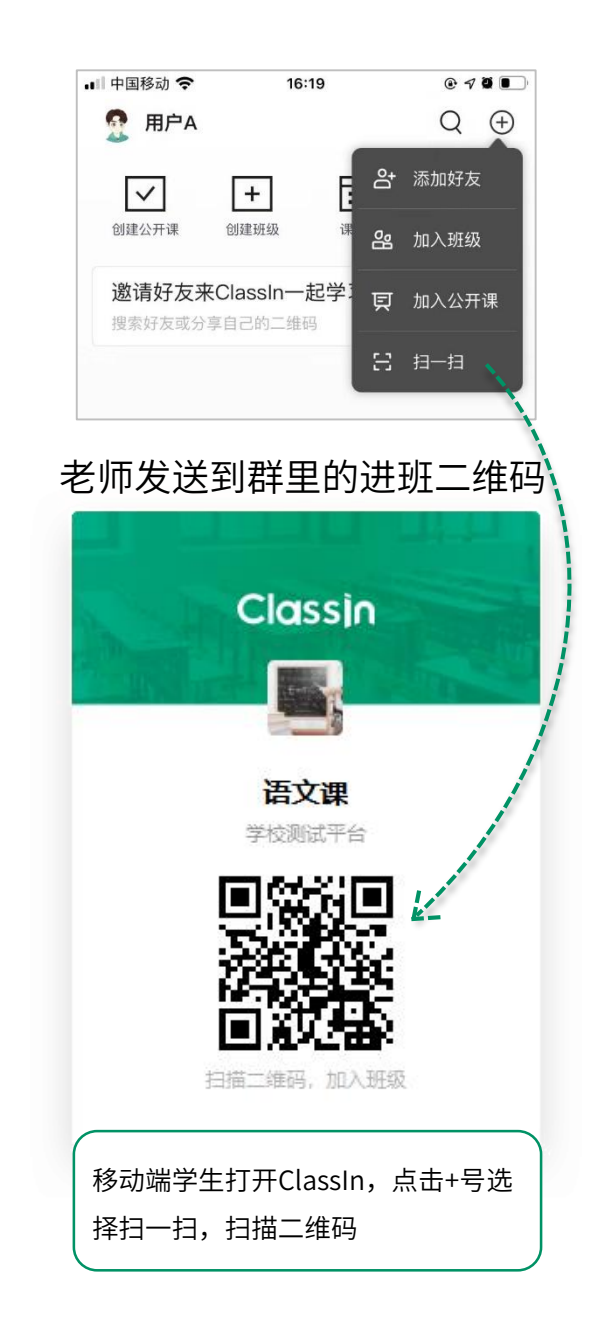

#### 如何进入正式教室

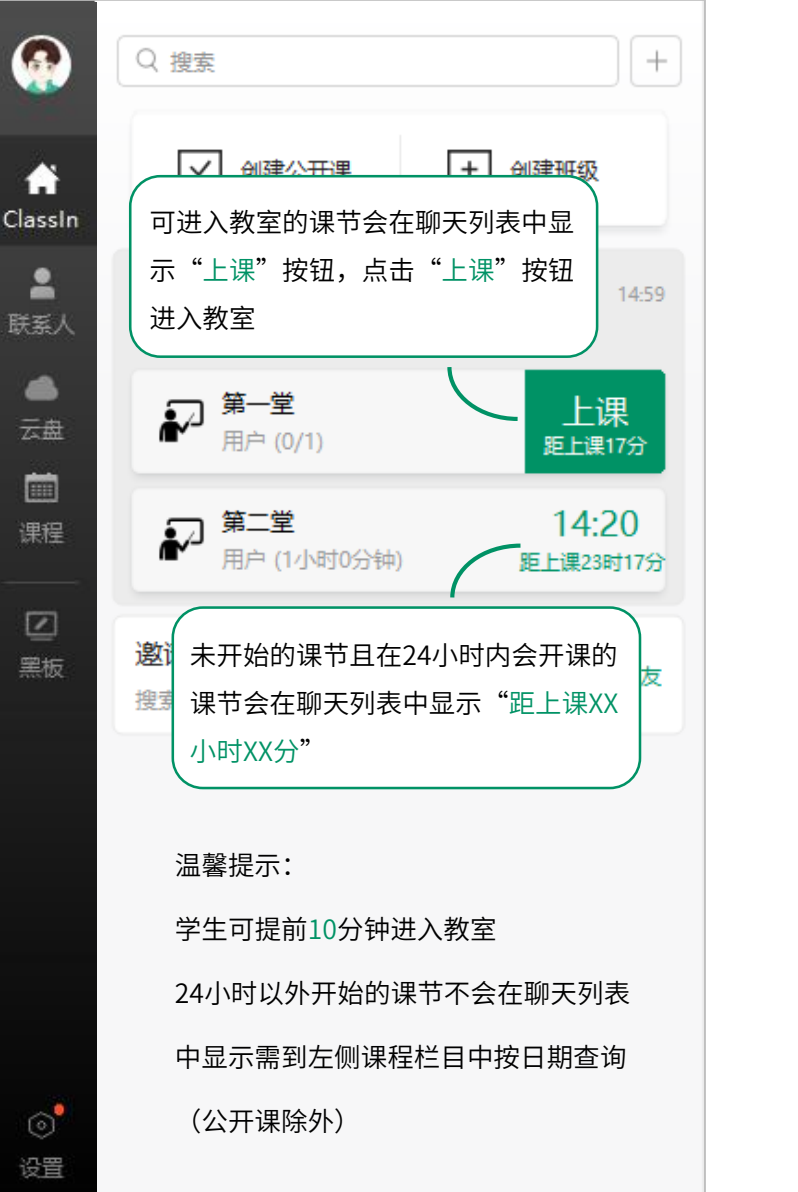

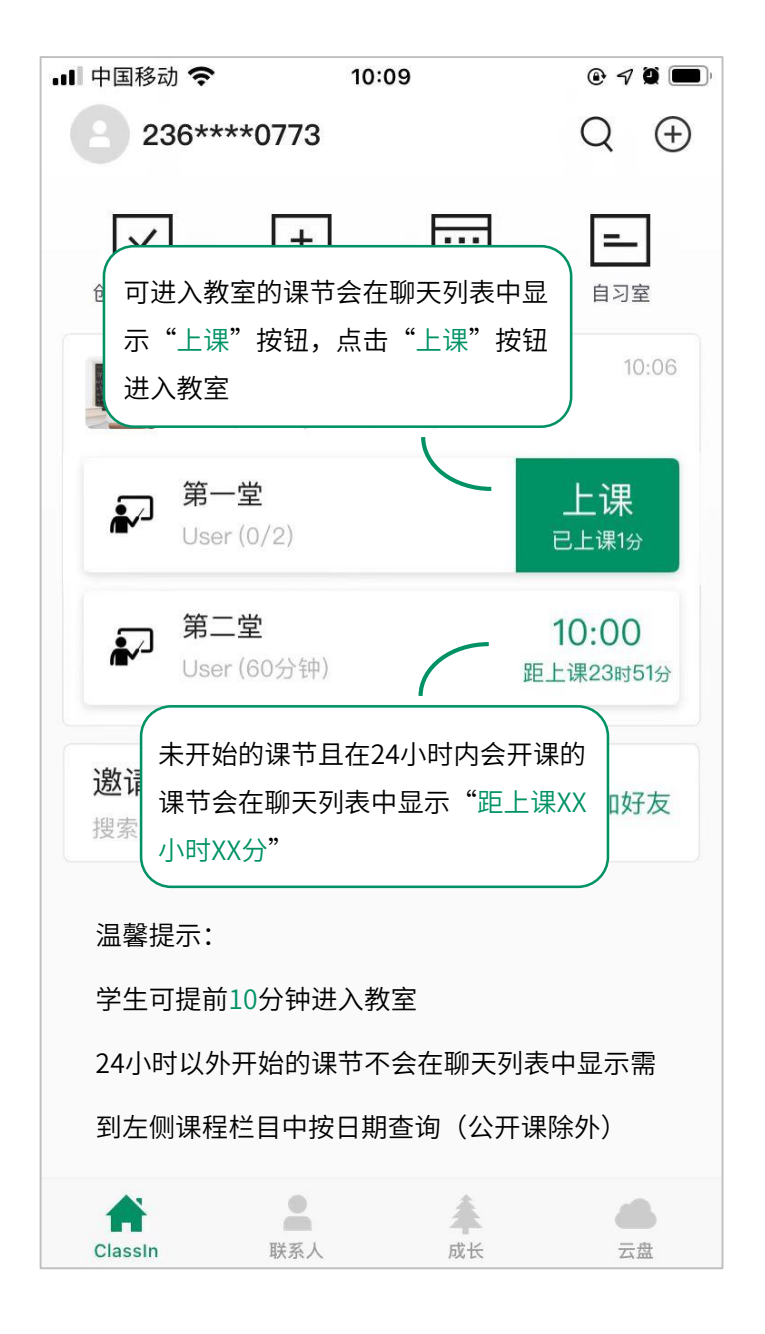

#### 教室常用设置

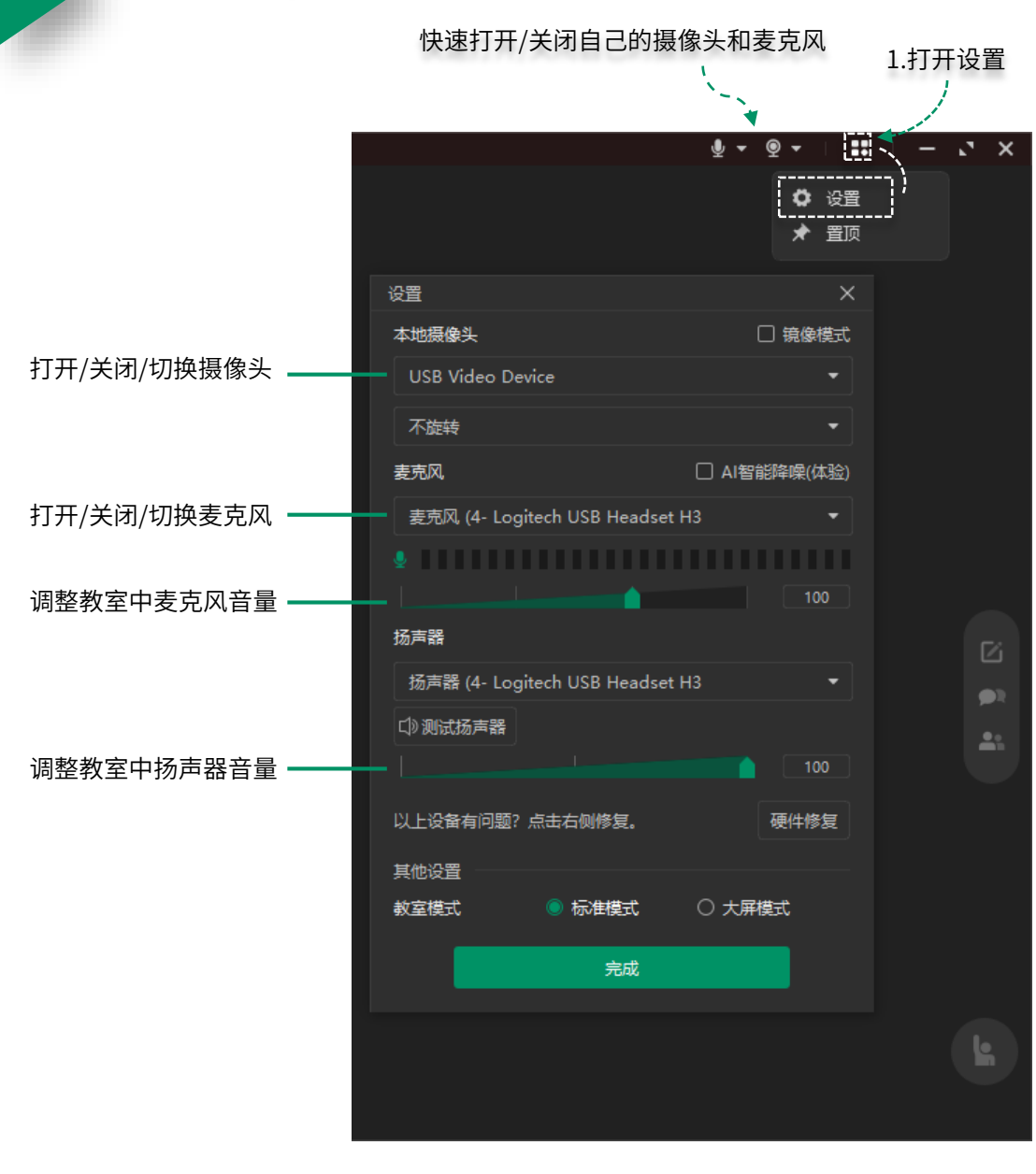

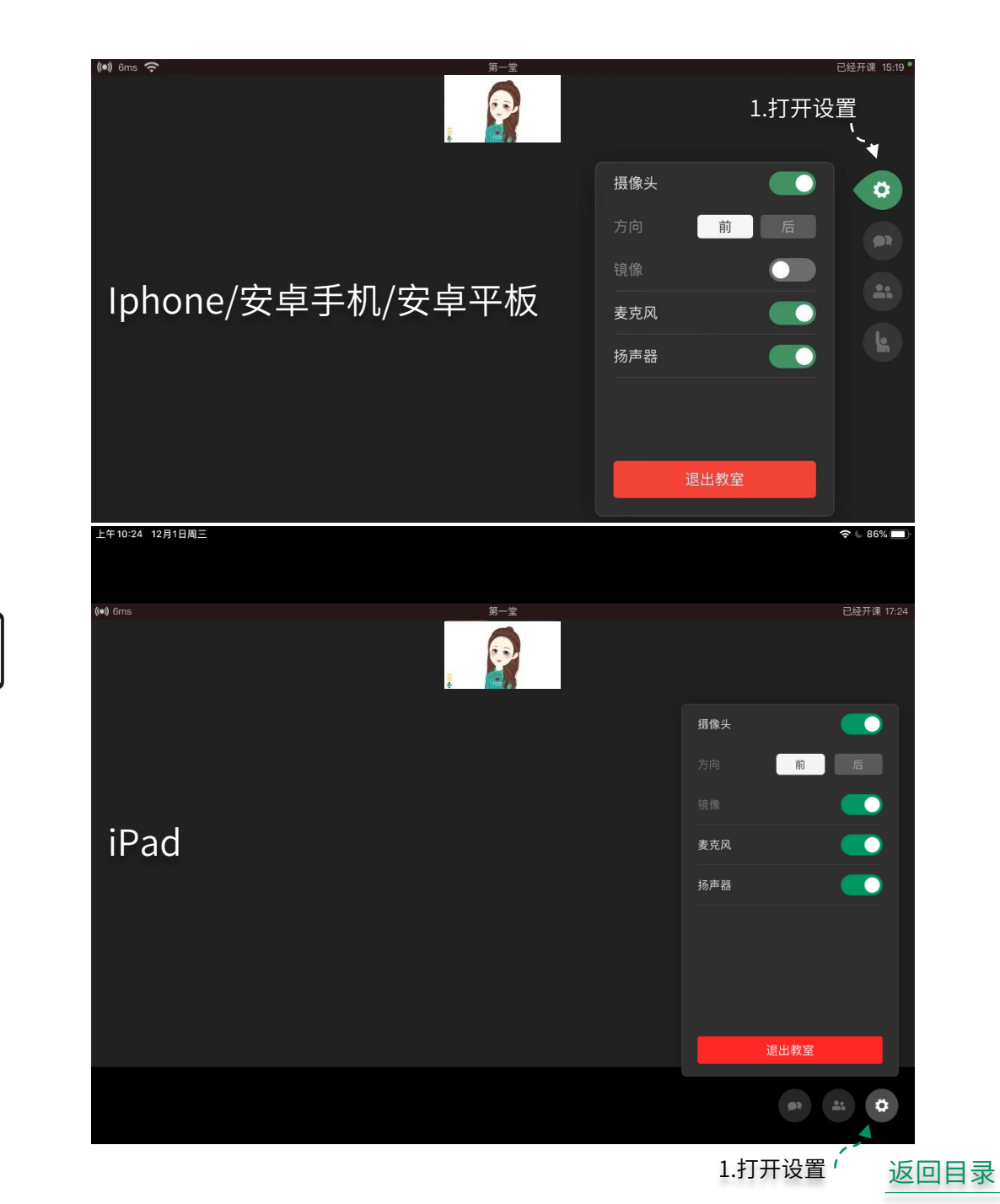

#### 教室工具对比 (电脑端)

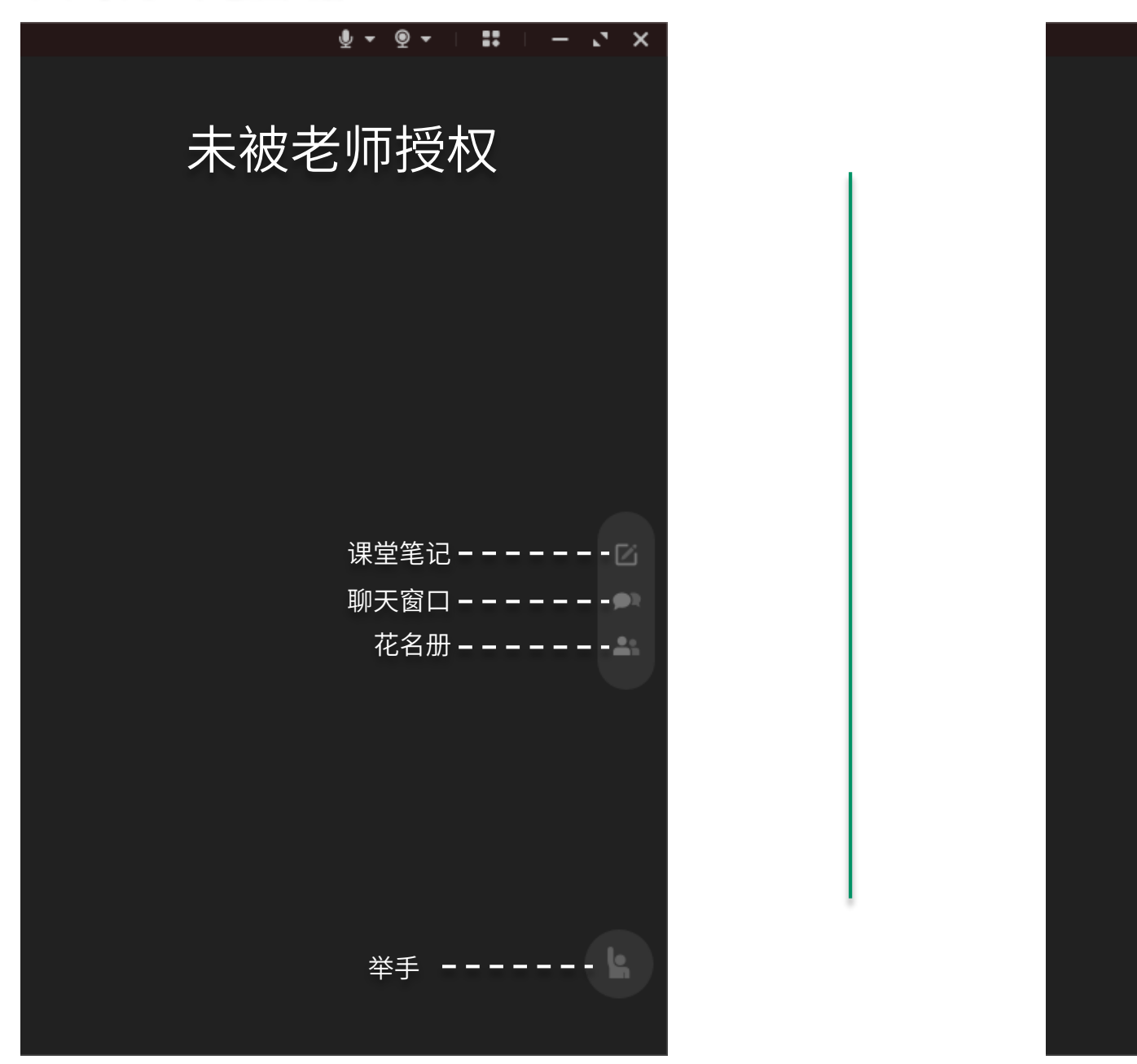

#### 🎍 🗕 👳 🗕 .... – . × 已被老师授权 点击工具 - - - - - - 📐 画笔工具 - - - - - - /> 橡皮擦-----云盘-----课堂笔记 - - - - - - 🖸 聊天窗口-------花名册------

#### 教室工具对比(iphone/安卓手机/安卓平板)

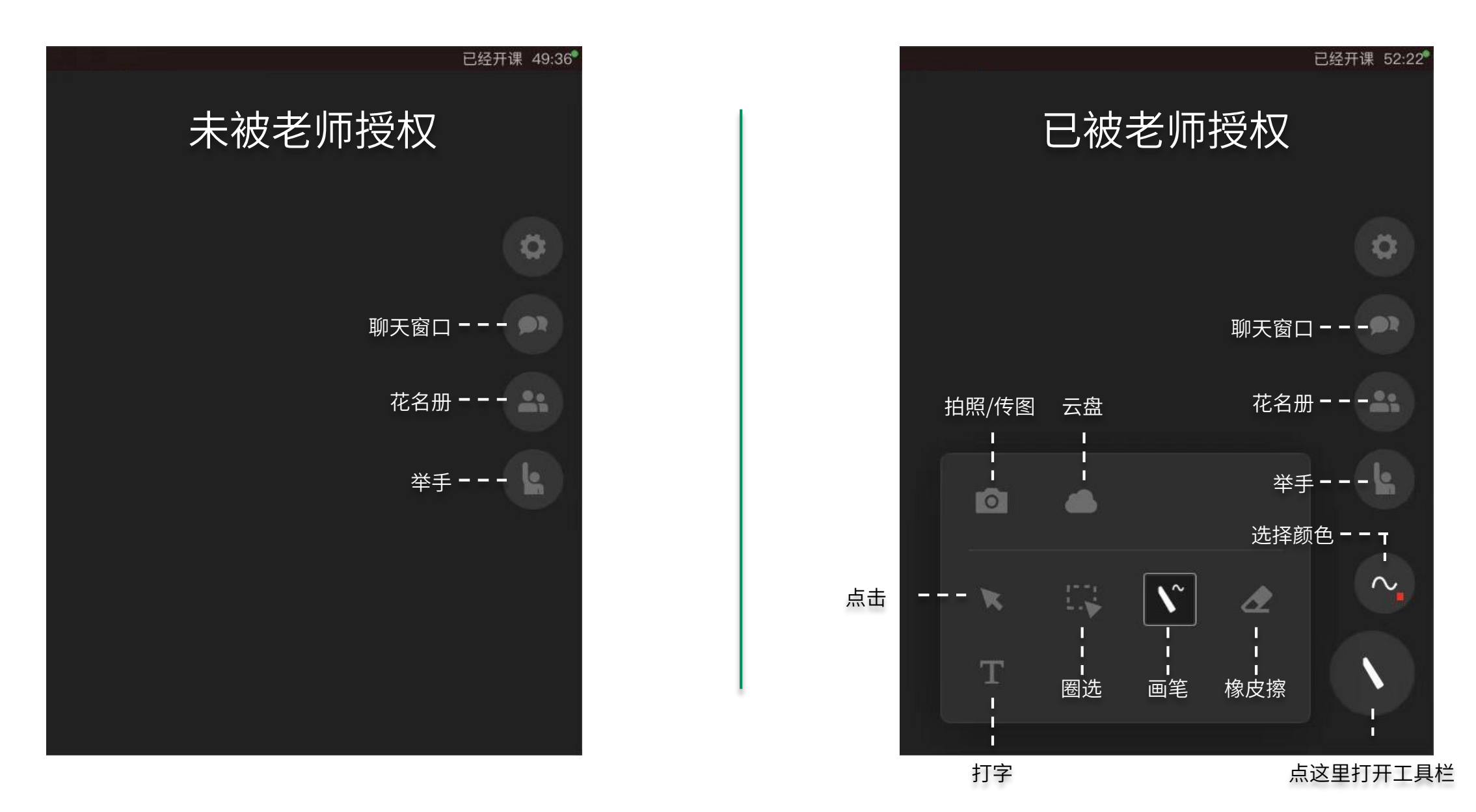

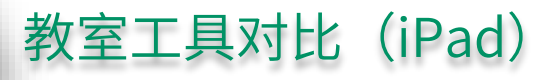

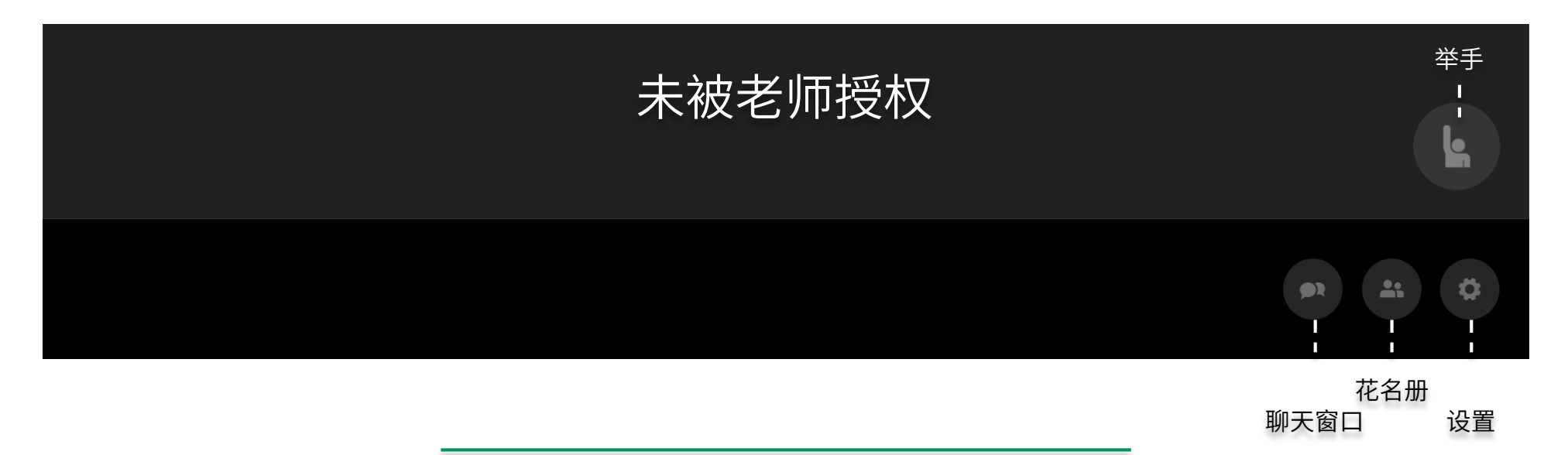

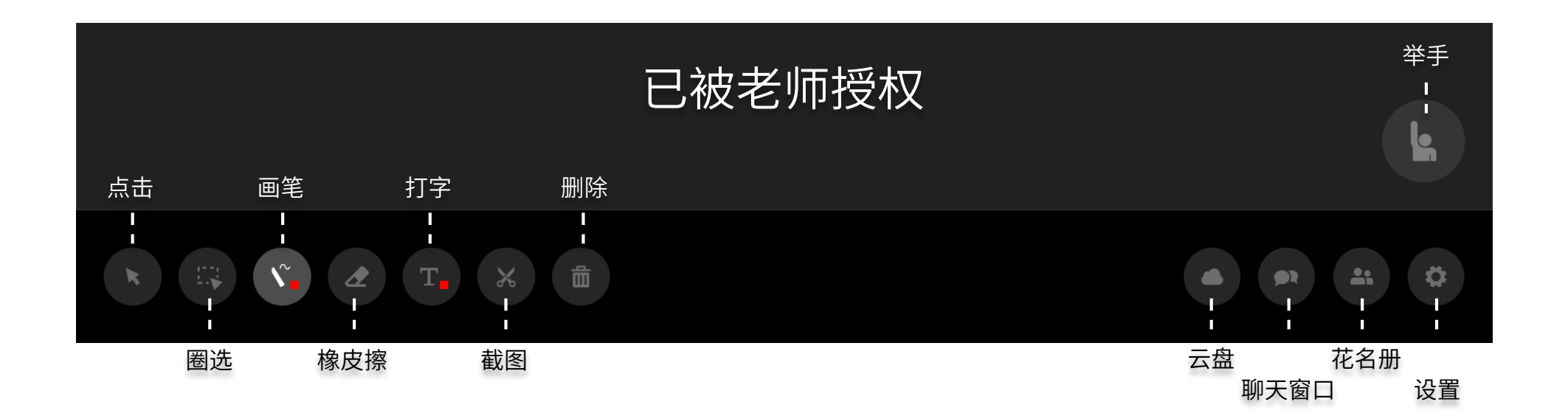

返回目录

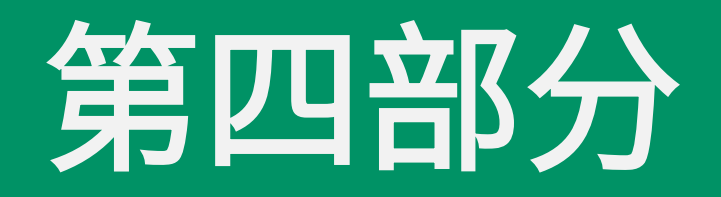

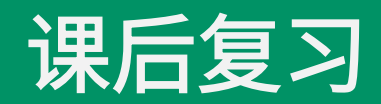

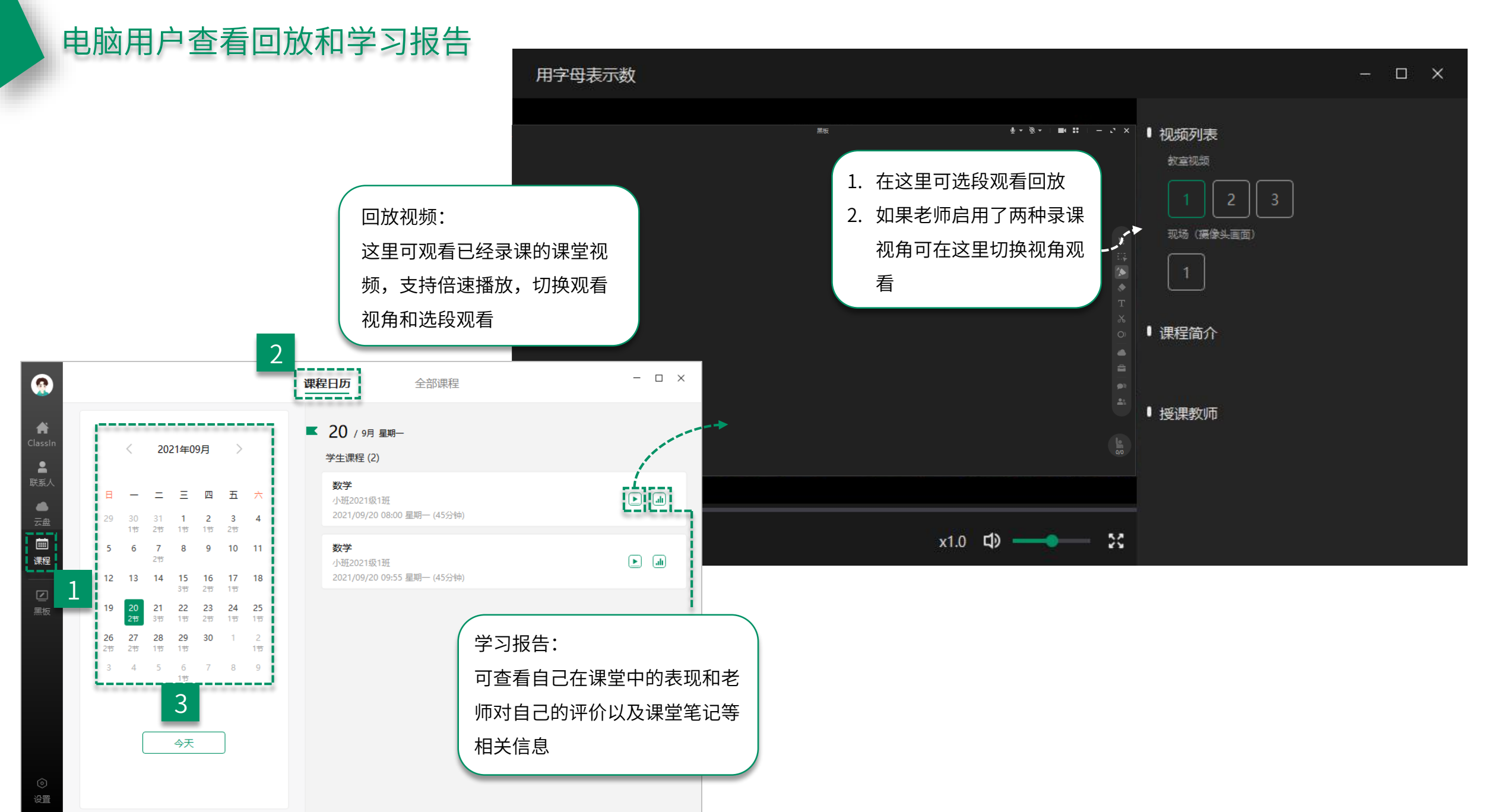

### 移动用户查看回放和学习报告

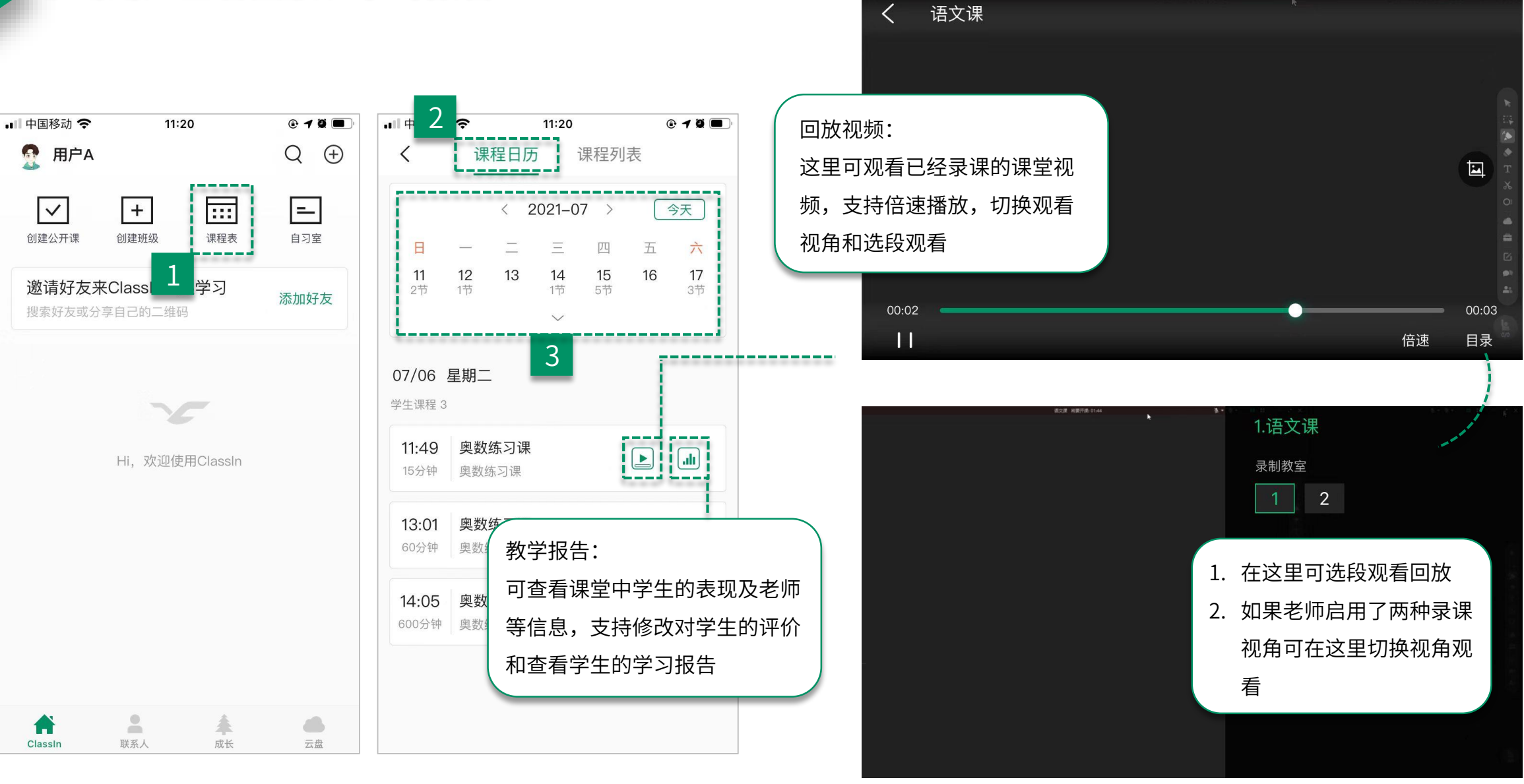

作业与测验 (电脑端)

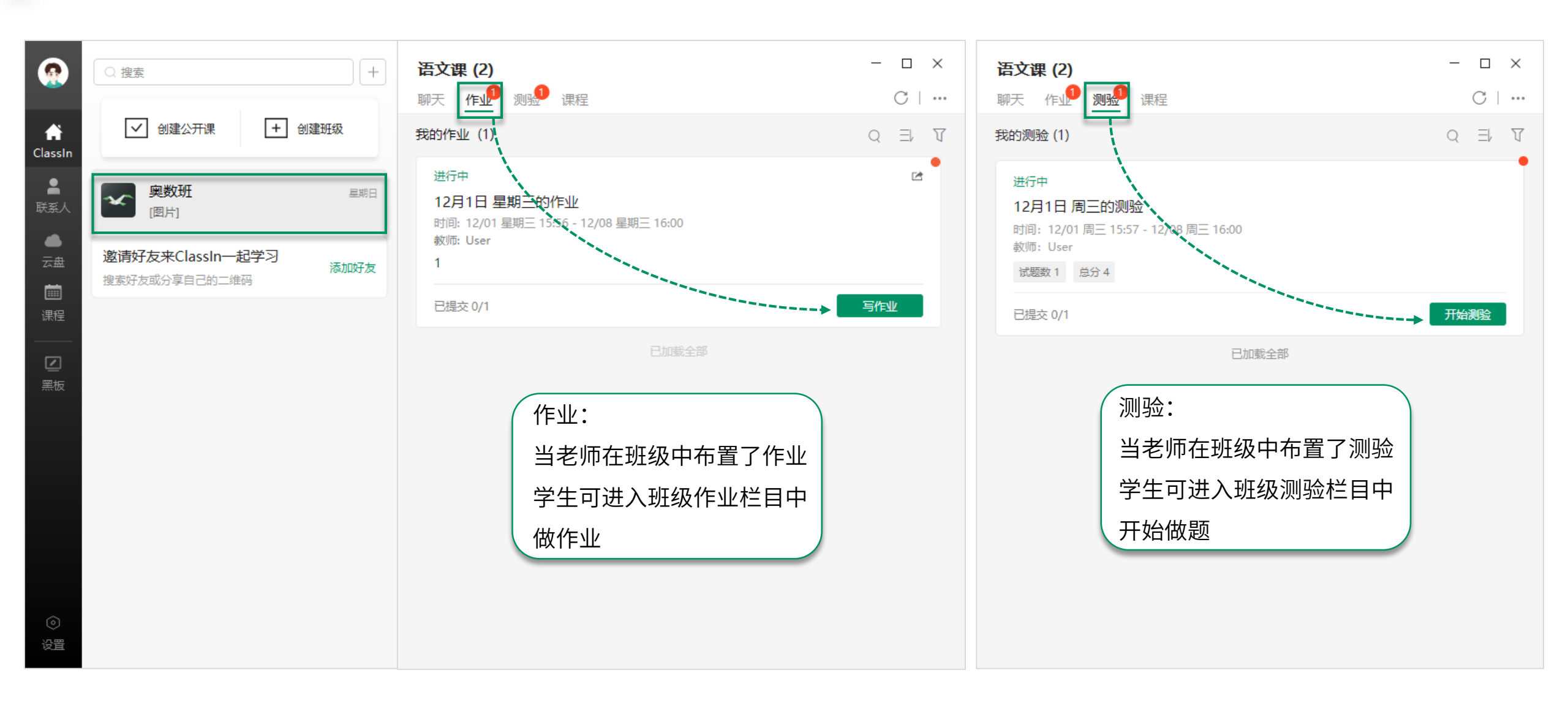

返回目录

#### 作业与测验(移动端)

| 내 中国移动 🗢                | 16:                  | 01  | @ <b>7</b> Ø 💽  |
|-------------------------|----------------------|-----|-----------------|
|                         |                      |     | Q (+)           |
| ✓<br>创建公开课              | ▶<br>创建班级            | 课程表 | <b>—</b><br>自习室 |
| 语文                      | <b>课</b><br>〕        |     | 11:04           |
| <b>邀请好友来</b><br>搜索好友或分3 | ClassIn—;<br>享自己的二维码 | 起学习 | 添加好友            |
|                         |                      |     |                 |
|                         |                      |     |                 |
|                         |                      |     |                 |
|                         |                      |     |                 |
|                         |                      |     |                 |

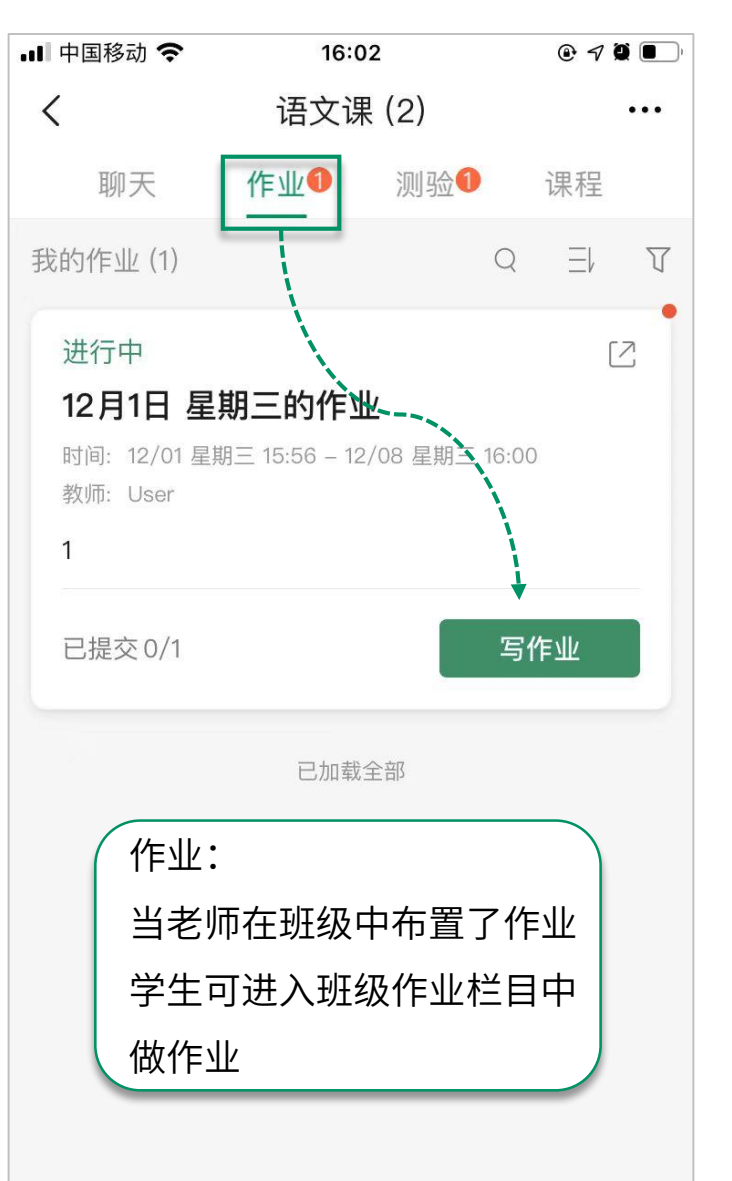

| 💵 中国移动 🗢                          | ■中国移动 🗢 16:02 |      | <b>●</b> 7 <b>●</b> ■ |   |  |  |  |  |  |
|-----------------------------------|---------------|------|-----------------------|---|--|--|--|--|--|
| く 语文课 (2) ・・・                     |               |      |                       |   |  |  |  |  |  |
| 聊天                                | 作业            | 测验1  | 课程                    |   |  |  |  |  |  |
| 我的测验 (1)                          |               | Q    | Ξŀ                    | Ţ |  |  |  |  |  |
| 进行中                               |               |      |                       |   |  |  |  |  |  |
| 12月1日周三的测验                        |               |      |                       |   |  |  |  |  |  |
| 时间: 12/01周三 15:57 – 12/08周三 16:00 |               |      |                       |   |  |  |  |  |  |
| 教师: User                          |               |      |                       |   |  |  |  |  |  |
| 试题数1 忌                            | 分 4           |      |                       |   |  |  |  |  |  |
| 已提交 0/1                           |               | Я    | 始测验                   |   |  |  |  |  |  |
| 已加载全部                             |               |      |                       |   |  |  |  |  |  |
| 测验:                               |               |      |                       |   |  |  |  |  |  |
| 当老川                               | 币在班级中         | 布置了测 | 验                     |   |  |  |  |  |  |
| 学生可进入班级测验栏目中                      |               |      |                       |   |  |  |  |  |  |
| 开始位                               | 故题            |      |                       |   |  |  |  |  |  |
|                                   |               |      |                       |   |  |  |  |  |  |

## 谢谢观看

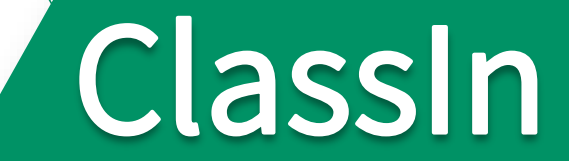